## Bijlage 3: Draaiboek voor het doorlopen van het onderzoek

| Flow                          | Uitleg                                                                                                    | Handeling                                                               | Overgang     |
|-------------------------------|----------------------------------------------------------------------------------------------------|-------------------------------------------------------------------------|--------------|
| 1.Computer klaarzetten        | · Wachtwoord invoeren                                                                                                    |                                                                         |              |
| 2.Voorbereiding<br>experiment | <ul> <li>Per proefpersoon ligt een mapje klaar met:<br/>consent form, vragenlijst retrospectief<br/>interview, vragenlijst gegevens proefpersonen</li> <li>Draaiboek klaarleggen</li> <li>Taken op papier klaarleggen</li> </ul> |                                                                         |              |
| 3.Consent form                | · "Vertrouwelijk" formulier laten invullen                                                                                                    |                                                                         |              |
| 4.Opstarten Eyetracker        | <ul> <li>Bij het opstarten van de eyetracker dient deze<br/>geactiveerd te worden.</li> </ul>                                                                                                    | Setup<br>Settings<br>Eyetracker<br>Eyetracker<br>aanduiden<br>OK        |              |
| 5.Openen flow                 | <ul> <li>Twee schrijftaken met registratie ogen.</li> <li>Tussendoor technische handelingen<br/>(aanwezig met eigen werk)</li> <li>Eerst calibratie, type- en schrijftest</li> </ul>                                             | Naam<br>invullen                                                        | 'Continue'   |
| 6.Calibratie                  | <ul> <li>Met ogen rode bollen volgen</li> </ul>                                                                                                    | Ogen<br>plaatsen<br>Start<br>(calibratie)<br>Accept<br>Naam<br>invullen | 'Start rec.' |
| 7.Inleiding                   | · Verder met de typetest                                                                                                    |                                                                         | Space bar    |
| 8.Instructie typetest         | <ul> <li>Zin die bovenaan in word document te zien is<br/>zo snel en zo accuraat mogelijk overtypen<br/>(duur 1 minuut)</li> </ul>                                                                                               |                                                                         | Space bar    |
| 9.Starten Inputlog            |                                                                                                    | Naam<br>Sessie:<br>Typetest<br>Open doc:<br>template<br>type            | 'Record'     |
| 10. Typetest                  | (Uitvoeren typetest)                                                                                                    | +1 minuut<br>timen                                                      | Handmatig    |

| 11. Afsluiten<br>Inputlog                        |                                                                                                    | ▲ onderaan -<br>> Inputlog<br>Stop<br>Recording<br>Niet opslaan<br>Afsluiten | Automatisc<br>h               |
|--------------------------------------------------|----------------------------------------------------------------------------------------------------|------------------------------------------------------------------------------|-------------------------------|
| 12.<br>Instructie leestest                       | <ul> <li>Meteen webpagina te zien</li> <li>Lezen, verder met spatie en antwoorden op<br/>deze vraag</li> </ul>                                                                                                    |                                                                              | Space bar                     |
| 13. Leestest                                     | (Lezen artikel en antwoorden)                                                                                                    |                                                                              | Space bar<br>en<br>'Finished' |
| 14. Starten Inputlog<br>(gebeurt<br>automatisch) | <ul> <li>Eerste schrijftaak is schrijven van tweet</li> <li>Inbeelden dat je vanuit opleiding twittert, vb.<br/>account CW</li> </ul>                                                                                                    | Naam<br>Sessie:<br>Twitter<br>Open doc:<br>template<br>type                  | 'Record'                      |
| 15. Twittertemplate                              | <ul> <li>Gewone twitteromgeving</li> <li>Aantal karakters</li> <li>Opdracht lezen en verder met spatie</li> <li>Automatisch opent twitter en<br/>'hetvarkenendekip'</li> <li>Kan gewoon in internet werken</li> <li>Wisselen tussen programma's gaat</li> <li>Grootte schermen is vast</li> <li>Mag internet niet afsluiten</li> <li>Klaar? 'Tweet' en teken geven</li> <li>Vragen ?</li> </ul> | Start<br>Klik kader                                                          | 510                           |
| 16. Instructie tweet                             | <ul> <li>Opdracht gelezen druk spatie</li> <li>Opdracht op papier om terug te kijken</li> </ul>                                                                                                    |                                                                              | Space bar                     |
| 17. Twittertemplate en<br>'hetvarkenendekip'     | (Schrijven van Tweet)                                                                                                    | Timen 10<br>minuten                                                          | Handmatig                     |
| 18. Afsluiten Inputlog                           | • Vlot gegaan?                                                                                                    | ▲ Onderaan -<br>> Inputlog<br>Stop<br>Recording<br>Niet opslaan<br>Afsluiten | F10                           |

|                                                        |                                                                                                    | Website<br>afsluiten                                                                                 |           |
|--------------------------------------------------------|----------------------------------------------------------------------------------------------------|----------------------------------------------------------------------------------------------------|-----------|
| 19. Starten Inputlog<br>(gebeurt<br>automatisch)       | <ul> <li>Tweede taak is schrijven van e-mail</li> <li>Je vind congres interessant en wil beperkte<br/>groep (2 à 3) medestudenten uit groepje<br/>leeronderzoek via e-mail vragen om mee te<br/>gaan met docent in CC:</li> <li>Zoals je gewoon aan deze mensen zou<br/>schrijven, wel serieus</li> <li>Met de e-mail heb je dus wat meer ruimte om<br/>te schrijven</li> <li>Voorstellen dat je deze mensen een tijdje niet<br/>ziet</li> <li>Wie zou je e-mailen?<br/>Wie zijn dat dan juist?</li> </ul> | Naam<br>Sessie: Email<br>Open doc:<br>template<br>type                                               | 'Record'  |
| 20. E-mailtemplate                                     | <ul> <li>Hierin e-mail opstellen</li> <li>Aan, CC, etc. zijn vast, onderwerpregel niet</li> <li>Verder bewerkingen kunnen zoals in gewone<br/>e-mail</li> <li>Opdracht lezen en verder met spatie</li> <li>Automatisch opent e-mail en<br/>hetvarkenendekip-site</li> <li>Kan gewoon in internet werken</li> <li>Wisselen tussen programma's gaat</li> <li>Grootte schermen is vast</li> <li>Mag internet niet afsluiten</li> <li>Vragen ?</li> <li>Rustig uitvoeren, max. 30 min</li> </ul>               |                                                                                                    | F10       |
| 21. Instructie e-mail                                  | <ul> <li>Opdracht gelezen druk spatie</li> <li>Opdracht op papier om terug te kijken</li> </ul>                                                                                                    |                                                                                                    | Space bar |
| 22. E-mailtemplate en<br>website<br>'hetvarkenendekip' | (Schrijven e-mail)                                                                                                    | Timen 30<br>minuten                                                                                  | Handmatig |
| 23. Afsluiten Inputlog                                 | <ul> <li>Vlot gegaan?</li> <li>Ik sluit programma af</li> </ul>                                                                                                    | ▲ Onderaan -<br>> Inputlog<br>Stop<br>Recording<br>Niet opslaan<br>Afsluiten<br>Website<br>afsluiten | F10       |

| 24. Na technisch<br>gedeelte<br>experiment | <ul> <li>Eyetracker op standby zetten</li> <li>Proefpersoon iets te drinken aanbieden +<br/>uitleggen dat je 10min tijd nodig hebt om het<br/>interview voor te bereiden</li> <li>Vraag aan proefpersoon om ondertussen al na<br/>te denken over de strategie die hij/zij gebruikt<br/>heeft bij het schrijven van de e-mail</li> <li>Eindigen met kort interview</li> <li>Controleren of gegevens van proefpersoon op<br/>fiche correct en volledig zijn</li> </ul> | Standby =<br>linkerkant<br>onderste<br>knop<br>Fragmenten<br>kiezen van<br>eyetracker +<br>bij selectie in<br>'loop' zetten<br>source<br>analysis + tijd<br>en<br>opmerkingen<br>noteren op<br>laptop/papier<br>Interview<br>opnemen met<br>iPhone/gsm |     |
|--------------------------------------------|----------------------------------------------------------------------------------------------------|----------------------------------------------------------------------------------------------------|-----|
| 25. Bedankt                                |                                                                                                    |                                                                                                    | F10 |